# MANUAL OF MELT

#### **USER LOGIN :**

Course of the second

#### Link : https://nablmelt.qci.org.in/Laboratory/login.php

| (A Cons<br>NABL Medica                                      | Board for Testing and Calibration Labo<br>atituent Board of Quality Council of India)<br>I Entry Level Testing M(EL)T Labs Program                                                                                                    | ratories                                                                                                    |
|-------------------------------------------------------------|----------------------------------------------------------------------------------------------------|----------------------------------------------------------------------------------------------------|
| šign In                                                     | About Scheme                                                                                                    |                                                                                                    |
| Enter Username                                              | NABL has launched voluntary scheme namely "NABL Medical En<br>M(EL)T Labs Program" for sensitizing the medical testing laboratoric<br>testing to quality practices and access to quality health care for the                                                                                                    | try Level Testing<br>s performing basic<br>majority of citizen                                                                                 |
| Enter Password                                              | especially those residing in villages, small towns.<br>This scheme is an independent quality assurance scheme, which                                                                                                    | h is not covered                                                                                                    |
| I'm not a robot                                             | under APAC & ILAC MRA<br>The existing scheme has been revised and now this scheme is base                                                                                                    | ed on satisfactory                                                                                                    |
| Login                                                       | Laboratory application will be reviewed by NABL and decision on taken based on performance in proficiency testing (PT). During the                                                                                                    | recognition will be<br>recognition period                                                                                                    |
| New laboratory register now User Manual<br>Forgot password? | NABL will only recommend those tests in the scope of the laboratory<br>in the scope of the NABL accredited PT provider. Further, regardi<br>certificate of equipment it is recommended to calibrate the equi-<br>calibrating laboratory for which it is accredited. The authenticity rega-<br>calibration laboratory and accredited PT provider to be verified from N<br>Certificate is issued to the laboratory the details will also appear in<br>available on NABL website under publication/document which is up<br>basis.<br>Fee Structure | which are availabl<br>ng the calibration<br>uipment from the<br>rding the scope o<br>IABL website. Once<br>NABL 900 which i<br>dated on month! |
|                                                             | Components                                                                                                    | Fee/Charges                                                                                                    |
|                                                             | Recognition Fee (for three year, payable before issue of certificate)                                                                                                    | ₹ 15000 /-                                                                                                    |
|                                                             | Surveillance Charge (the amount needs to pay at onsite at the time of assessment)                                                                                                    | On actual<br>basis                                                                                                    |
|                                                             | Note 1: In addition to the above-mentioned fee, GST @ 18% is to be p charges/fee.                                                                                                    | aid along with said                                                                                                    |
|                                                             | Note 2: Payment option for Recognition fee will be visible after issue payment can be made through the gateway available in the portal.                                                                                                    | e of certificate and                                                                                                    |
|                                                             | Contact Us :                                                                                                    |                                                                                                    |
|                                                             |                                                                                                    |                                                                                                    |

Privacy PolicyDisclaimerRefund and Cancellation

Designed by 7techies

• First we click on the new laboratory click here to register now.

|                                                                                                    | NABL Medical Entry Level Testing M(EL) I Labs Program                                                                                                    |
|----------------------------------------------------------------------------------------------------|----------------------------------------------------------------------------------------------------|
| STEPS TO SUBMIT ONLINE APPLICA                                                                                                    | ATION FOR NABL RECOGNITION                                                                                                    |
| Minimum Eligibility Criteri,     The applicant laborato     17043 before submissi     Test parameters cover     submission.     PT result / report recei     Scope once recognized     Laboratory shall be leg     Requirement to submit the         Copy of Legal Identity         PT articipation report         Calibration Report / A         Steps to submit the application | a to submit Application y shall have satisfactorily participated in Proficiency Testing (PT) program conducted by accredited PT provider as per ISO/IEC on of application. di last six months in PT programs shall be considered for recognition. Six months shall be calculated from date of application ed date shall be considered for PT participation date cannot be changed during recognition period. There is no provision for extension in scope in this scheme. ally identifiable. Application y facan corpy before submitting Application of Laboratory for the equipment record required to test the parameters under the applied scope. tion |
| Place of work                                                                                                    | Steps                                                                                                    |
| Web based - Through internet<br>in Laptop / desktop / Mobile                                                                                                    | <ul> <li>Fill the details for registration as asked in form (Laboratory details, Scope for recognition, PT Participation<br/>information), Login ID and Password will be generated.</li> <li>Upload the desired documents (Legal Identity, PT Participation report, Calibration report / AMC record of<br/>equipment)</li> </ul>                                                                                                    |
| Android Based Mobile                                                                                                    | <ul> <li>Download the NABL M(EL)T Labs Program App from the play store, download the App. Enter the login ID and<br/>Password (created during registration process). Please note App has to be installed through the phone number used<br/>for registration.</li> <li>Click the pictures and enter the desired information in the App (Picture of Lab location, Pictures of equipment<br/>entered while uploading documents and other necessary information as asked) Save the information in the App.</li> </ul>                                                                                                    |
| Web based - Through internet<br>in Laptop / desktop / Mobile                                                                                                    | Go to your registered account.     Enter the mobile number which is used to work on the app.     All the information uploaded in App will automatically be updated in laboratory account.     See the preview of the application. Verify all the information.     Press the submit button     An auto reply will be sent to registered email and phone number.                                                                                                    |
|                                                                                                    |                                                                                                    |

• We click on the click here to register. And click on the the I accept above terms and conditions, then you will go to the registration form.

| LINK : https://nab | Imelt.qci.org.in/L | aboratory/new-schei | me/lab-details.php |
|--------------------|--------------------|---------------------|--------------------|
|--------------------|--------------------|---------------------|--------------------|

| NA                                           | BL Medical Entry Level Testing M(I                                | EL)T Labs Program           |
|----------------------------------------------|-------------------------------------------------------------------|-----------------------------|
| New Lab Registration                         |                                                                   |                             |
| Laboratory Name*                             | Email Address*                                                    | Mobile Number*              |
| Laboratory Name*                             | Email address*                                                    | Mobile number*              |
| Address*                                     | Country*                                                          | State*                      |
| Address*                                     | India                                                             | Select State*               |
| District*                                    | Zip Code*                                                         | Technical Head/Lab Manager* |
| Select District*                             | ← Enter Zip Code Here*                                            | Technical Head/Lab Manager  |
| Are you NACO ICTC Laboratory?*<br>○ Yes ○ No | Participated in PT program with accredited<br>PTP?*<br>○ Yes ○ No |                             |
|                                              | Verify Contact Details                                            |                             |

- After that we can fill the Laboratory name, Email address, Mobile Number, Address, Country, State, Districts, Zip Code, Technical Head/ Lab Manager, Are you NACO ICTC Laboratory, Participated in PT Program with accredited and click on the verify contact details.
- We will got the email and OTP has been sent to your registered email / Mobile No.

| nablme  | elt.qci.org.i            | n says         |               |        |    |
|---------|--------------------------|----------------|---------------|--------|----|
| OTP has | been <mark>sent</mark> t | o your registe | red mobile no | /email |    |
|         |                          |                |               |        | ОК |

• We click on the ok button and go to the next step. LINK : https://nablmelt.qci.org.in/Laboratory/new-scheme/lab-details.php

| Laboratory Name*                  |                           | Email Address*     | 1                     | Mobile Number*                |                            |  |
|-----------------------------------|---------------------------|--------------------|-----------------------|-------------------------------|----------------------------|--|
| Muskan Gupta                      |                           | muskan.7t@gmail.co | m                     | 8279541629                    |                            |  |
| Address*                          |                           | Country*           |                       | State*                        |                            |  |
| dummy testing                     |                           | India              | ~                     | Delhi                         |                            |  |
| District*                         |                           | Zip Code*          |                       | Technical Head/Lab Manager*   |                            |  |
| NEW DELHI                         |                           | 110085             |                       | Lab Manager                   |                            |  |
| Scope Details<br>Medical Microbic | ology An                  | ed Immunol         | oqy 🗸                 |                               |                            |  |
| Name of PTP                       | Type Of<br>Sample         | Specific Tests     | Test method/technique | Date of Issue of PT<br>Report | ls Result<br>Satistfactory |  |
|                                   | <ul> <li>Serum</li> </ul> | HIV                |                       | dd-mm-yyyy                    | ○ Yes ○ No                 |  |

Now we can see the new scope details tab, Medical Microbiology And Immunology, click on the checkbox , select the Name of PTP and fill the Test method / technique , Date of issue of PT Reports, choose the result is satisfactory and click on the Register button.
 (please make sure the information given in this registration form is correct. after registration you can not change these details.)

| Quality Assurance Sche                         | nce Scheme for Basic Composite Medical Laboratory- Entry Level |                      |        |  |
|------------------------------------------------|----------------------------------------------------------------|----------------------|--------|--|
|                                                |                                                                |                      | Home / |  |
|                                                |                                                                |                      |        |  |
| Change Password                                |                                                                |                      |        |  |
| Password sent to register Email ID/Mobile No ' | e                                                              |                      |        |  |
| Enter Old Password                             | 0                                                              |                      |        |  |
| New Password *                                 |                                                                |                      |        |  |
| New Password                                   | ۲                                                              |                      |        |  |
| Confirm Password *                             |                                                                |                      |        |  |
| Confirm Password                               | 0                                                              |                      |        |  |
| Change Password                                |                                                                |                      |        |  |
|                                                |                                                                |                      |        |  |
| Privacy Policy     Displainers                 |                                                                | Designed by 7techies | = 1    |  |
| Disclaimer     Perfund and Cancellation        |                                                                |                      |        |  |

• After this the login details has been send to your registered mail id and change your password.

| tails                  |                                                                                                    |                                                                                                    |                                                                                                    |                                                                                                    |                                                                                                    |                                                                                                    | Home / lab details                                                                                                    |
|------------------------|----------------------------------------------------------------------------------------------------|----------------------------------------------------------------------------------------------------|----------------------------------------------------------------------------------------------------|----------------------------------------------------------------------------------------------------|----------------------------------------------------------------------------------------------------|----------------------------------------------------------------------------------------------------|----------------------------------------------------------------------------------------------------|
| Details •              | D                                                                                                    | ocument u<br>Entry                                                                                                    |                                                                                                    |                                                                                                    | Checklist                                                                                                    | • > >                                                                                                    | Final                                                                                                    |
| atory Details          |                                                                                                    | Doe                                                                                                    | cument Upload                                                                                                    | Jorare                                                                                                    | Checkl                                                                                                    | list                                                                                                    | Declaration                                                                                                    |
| / level laboratory * 😧 |                                                                                                    | E-ma<br>mus                                                                                                    | II *<br>skan.7t@gmail.com                                                                                                    |                                                                                                    |                                                                                                    |                                                                                                    |                                                                                                    |
|                        |                                                                                                    | dun                                                                                                    | ion and address*                                                                                                    |                                                                                                    |                                                                                                    |                                                                                                    |                                                                                                    |
|                        | ~                                                                                                    | State                                                                                                    | •                                                                                                    |                                                                                                    | ~                                                                                                    |                                                                                                    |                                                                                                    |
|                        | ~                                                                                                    | Pin C<br>110                                                                                                    | ode *<br>085                                                                                                    |                                                                                                    |                                                                                                    |                                                                                                    |                                                                                                    |
| l Head/Lab Manager     | * :                                                                                                    | Are y<br>Yes                                                                                                    | ou NACO ICTC labo<br>: O No                                                                                                    | ratory?*                                                                                                    |                                                                                                    |                                                                                                    |                                                                                                    |
| program with accred    | lited PTP?*                                                                                              |                                                                                                    |                                                                                                    |                                                                                                    |                                                                                                    |                                                                                                    |                                                                                                    |
| P Discipline           | Type Of<br>Sample                                                                                        | Specific<br>Tests                                                                                                    | Test<br>method/technique                                                                                                    | Date of<br>Issue of<br>PT<br>Report                                                                                                    | ls Result<br>Satistfactory                                                                                                    |                                                                                                    |                                                                                                    |
| Medical                | Serum                                                                                                    | HIV                                                                                                    | Test                                                                                                    | 2022-08-                                                                                                    | Yes                                                                                                    |                                                                                                    |                                                                                                    |
|                        | stails Details atory Details atory Details y level laboratory * ? i program with accred ed TP Discipline | stails  Details  atory Details  y level laboratory  of Head/Lab Manager  r program with accredited PTP?  ed  TP Discipline Type Of Sample | tails  Details  Details  Document u  Entry atory Details  Doc  state dun filead/Lab Manager  program with accredited PTP?*  ed  TP Discipline Type Of Sample Specific Tests | Details     Document upload       atory Details     Document Upload       atory Details     Document Upload       y level laboratory * O     E-mail *       muskan.7t@gmail.com     Location and address*       dummy testing     State *       Delhi     Pin Code *       110085     Are you NACO ICTC labo       Yes No     Yes No | Details     Document upload     C       Entry Level Laborator       atory Details     Document Upload       Colspan="2">Colspan="2">Colspan="2">Colspan="2">Colspan="2">Colspan="2">Colspan="2">Colspan="2">Colspan="2">Colspan="2">Colspan="2">Colspan="2">Colspan="2"Colspan="2"Colspan=" | Details     Document upload     Checklist       Entry Level Laboratory Details       atory Details       Document Upload       Checklist       E-mail *       muskan.7t@gmail.com       Location and address*       dummy testing       State *       Delhi       Pin Code *       110085       If Head/Lab Manager *       Yes No       Program with accredited PTP?*       Becific       Test       Discipline       Type of Specific       Test       Date of pr       Is Result       State *       Delhi       Pin Code *       110085       Test No | Details       Document upload       Checklist         Entry Level Laboratory Details         atory Details       Document Upload       Checklist         atory Details       Document Upload       Checklist         atory Details       Document Upload       Checklist         State *         Universe in the state of the state of the |

• After change the password we will saw the Laboratory Details, Document Upload, Checklist and Final and when we see about the Entry Level Laboratory Details they automatically fetch the data from the registration page .

| LIIN, IIIIDS.//HabiiiCit.uci.org.iii/Laboratory/iicw-schenie/uocument-ubioau.bii | Link : | https:// | /nablmelt.g | ici.org.in | /Laboratorv | /new-scheme/ | /document-u | ada.bhg |
|----------------------------------------------------------------------------------|--------|----------|-------------|------------|-------------|--------------|-------------|---------|
|----------------------------------------------------------------------------------|--------|----------|-------------|------------|-------------|--------------|-------------|---------|

|                  | ocument upload                                                              |                                        |                                                                                                    |                                                                                                    | Home / docur                                                   | ment upload                                                         |  |
|------------------|-----------------------------------------------------------------------------|----------------------------------------|----------------------------------------------------------------------------------------------------|----------------------------------------------------------------------------------------------------|----------------------------------------------------------------|---------------------------------------------------------------------|--|
| Lat              | boratory Details                                                            | Document upload                        | Checklist                                                                                                    |                                                                                                    | Final                                                          |                                                                     |  |
|                  |                                                                             | Do                                     | cument upload                                                                                                    |                                                                                                    |                                                                |                                                                     |  |
|                  | Laboratory Details                                                          | Document U                             | pload                                                                                                    | Checklist                                                                                                    | D                                                              | eclaration                                                          |  |
| jal lo           | dentity Details                                                             |                                        |                                                                                                    |                                                                                                    |                                                                |                                                                     |  |
| umen             | t type                                                                      |                                        | LAB shall provide photocopy of<br>the leagal status claimed:                                                                                                    | of following appropri                                                                                                    | ite document(s) in sup                                         | port of                                                             |  |
| elect d          | locument type                                                               |                                        | Company Act (Copy of Registrat                                                                                                    | ion under 2013 Act.)                                                                                                    |                                                                |                                                                     |  |
| hoose<br>wed fil | e file No file chosen<br>ie type (pdf/jpg/jpeg/png)<br>Upload file<br>ument |                                        | Government/Autonomous Orga<br>Declaration etc.)<br>Partnership Firm (Copy of Regist<br>Societies Registration Act (Copy<br>Indian Trust Act (Copy of Regist<br>Limited Liability Partnership (Lim | nization (Copy of Gov<br>ration under 1932 Ac<br>of Registration under<br>ation under 1882 Act<br>ation Liability Partners | n, son / Son<br>t.)<br>- 1860 Act).<br>-)<br>hip Act, 2008)    | elf                                                                 |  |
| No.              | Name of PTP                                                                 | Discipline                             | Date of issue of PT report                                                                                                    | Is result satistfactory                                                                                                    | Upload report                                                  |                                                                     |  |
|                  | CMC EQAS CLBiochemistry Vellore                                             | Medical Microbiology<br>And Immunology | 2022-06-27                                                                                                    | Yes                                                                                                    | Choose file No file<br>allowed file type<br>(pdf/jpg/jpeg/png) | Choose file No file chos<br>allowed file type<br>(pdf/jpg/jpeg/png) |  |
|                  | Select organizing bod 🔹                                                     | ~~~~~~~~~~~~~~~~~~~~~~~~~~~~~~~~~~~~~~ | dd-mm-yyyy 🗖                                                                                                    | ○ Yes ○ No                                                                                                    | Choose file No file<br>allowed file type<br>(pdf/jpg/jpeg/png) | chos Save                                                           |  |
| uipm             | nent Document                                                               |                                        |                                                                                                    |                                                                                                    |                                                                |                                                                     |  |
|                  |                                                                             | Manual of any firm and                 | Calibration certificate of                                                                                                    | Image o                                                                                                    | of the                                                         |                                                                     |  |
| il No.           | Discipline                                                                  | Name or equipment                      | equipment                                                                                                    | equipme<br>Mobile                                                                                                    | App                                                            |                                                                     |  |
| 1 <b>No.</b>     | Discipline<br>Medical Microbiology<br>And Immunology                        |                                        | Choose file No file chosen<br>allowed file type<br>(pdf/gpg/peg/png)<br>Save                                                                                                    | equipme<br>Mobile<br>Photogr<br>Not Uploa<br>Mobile                                                                        | aph/S<br>ded By<br>App.                                        |                                                                     |  |
| 1<br>1           | Discipline Medical Microbiology And Immunology                              |                                        | Choose file No file chosen<br>allowed Tile type<br>(pdf/gpg/peg/png)<br>Save<br>Choose file No file chosen<br>allowed file type<br>(pdf/gpg/peg/png)<br>Save                                      | Photogr<br>Not Upla<br>Mobile                                                                                              | aph/S<br>ded By<br>App.                                        | •                                                                   |  |

- First we will fill the Document upload under the heading of Laboratory Details, we can select the type of the document and choose file and click on the upload file.
- After document upload we can upload the PT Document and the Euipment Document and click on the next button.

| NABL M(EL)T Labs Program                                  |                                                                                                    | Contact Us : nablmelt@nabl.qo                                                                               | cin.org Profile 🔽 Log Out   |
|-----------------------------------------------------------|----------------------------------------------------------------------------------------------------|----------------------------------------------------------------------------------------------------|-----------------------------|
| Checklist                                                 |                                                                                                    |                                                                                                    | Home / checklist            |
| Laboratory Details                                        | xcument upload OC                                                                                                    | :hecklist                                                                                                   | Final                       |
|                                                           | Checklist                                                                                                    |                                                                                                    |                             |
| Laboratory Details                                        | Document Upload                                                                                                    | Checklist                                                                                                   | Declaration                 |
| Dear User , Kindly downloa<br>proceed to fill the checkli | Coogle Play<br>d the NABL M(EL)T Evidence Collection Sy<br>st in app. All data submitted from app will<br>app on phone enter your mobile<br>Enter Mobile No. | rstem Android app from Google Play stor<br>.be displayed here. To get the link of And<br>.no. below<br>Send | e and<br>Iroid              |
| Privacy Policy Disclaimer Refund and C                    | ancellation                                                                                                    |                                                                                                    | Designed by <b>7techies</b> |

Link : https://nablmelt.qci.org.in/Laboratory/new-scheme/checklist.php

- After click on the next button the new Checklist Page will open and then Enter Mobile No and click on the send button.
- You have got the notification .

 nablmelt.qci.org.in/Laboratory/new-scheme/checklist.php

 index.html

 nablmelt.qci.org.in says

 Link has Been sent to your mobile no.

• After this we can click on the next button then the new will open . Link : <u>https://nablmelt.gci.org.in/Laboratory/new-scheme/checklist.php</u>

| NABL M(EL)T Labs Program                                                               |                 | Contact Us : | nablmelt@nabl. | qcin.org Profile | Log O      |
|----------------------------------------------------------------------------------------|-----------------|--------------|----------------|------------------|------------|
| Finalsubmit                                                                            |                 |              |                | Home / final     | submit     |
| Laboratory Details                                                                     | Document upload | Checklist    |                | Final            |            |
|                                                                                        | Declaration     | Section      |                |                  |            |
| Laboratory Details                                                                     | Document Upload | Checkli      | ist            | Declara          | tion       |
|                                                                                        | Enclosu         | ire          |                |                  |            |
| Section                                                                                |                 |              |                |                  | Filled     |
| Laboratory Details Section                                                             |                 |              |                |                  | $\bigcirc$ |
| Scope Applied Section                                                                  |                 |              |                |                  | $\bigcirc$ |
| Document uploads<br>Pendencies:<br>• Image of the equipment not uploaded via Mobile Aj | эр.             |              |                |                  | ×          |
| Checklist Section<br>Pendencies: All Checklist Status not Filled by Mobile App.        |                 |              |                |                  | ×          |
|                                                                                        | Back            |              |                |                  |            |
|                                                                                        | Back            |              |                | Perferentier     | -          |

- You can see the list of Enclosure first two fields updated and the last two details shown cross now we can download the mobile app NABL MELT APP (its available on the playstore) and continue the process.
- After this we will open the app and fill the User Name and Password and click on the Sign In.(allow the permissions and instructions) and click on the proceed button.

## **APP Process :**

User will open the app and fill the Username and password and click on the sign in button .

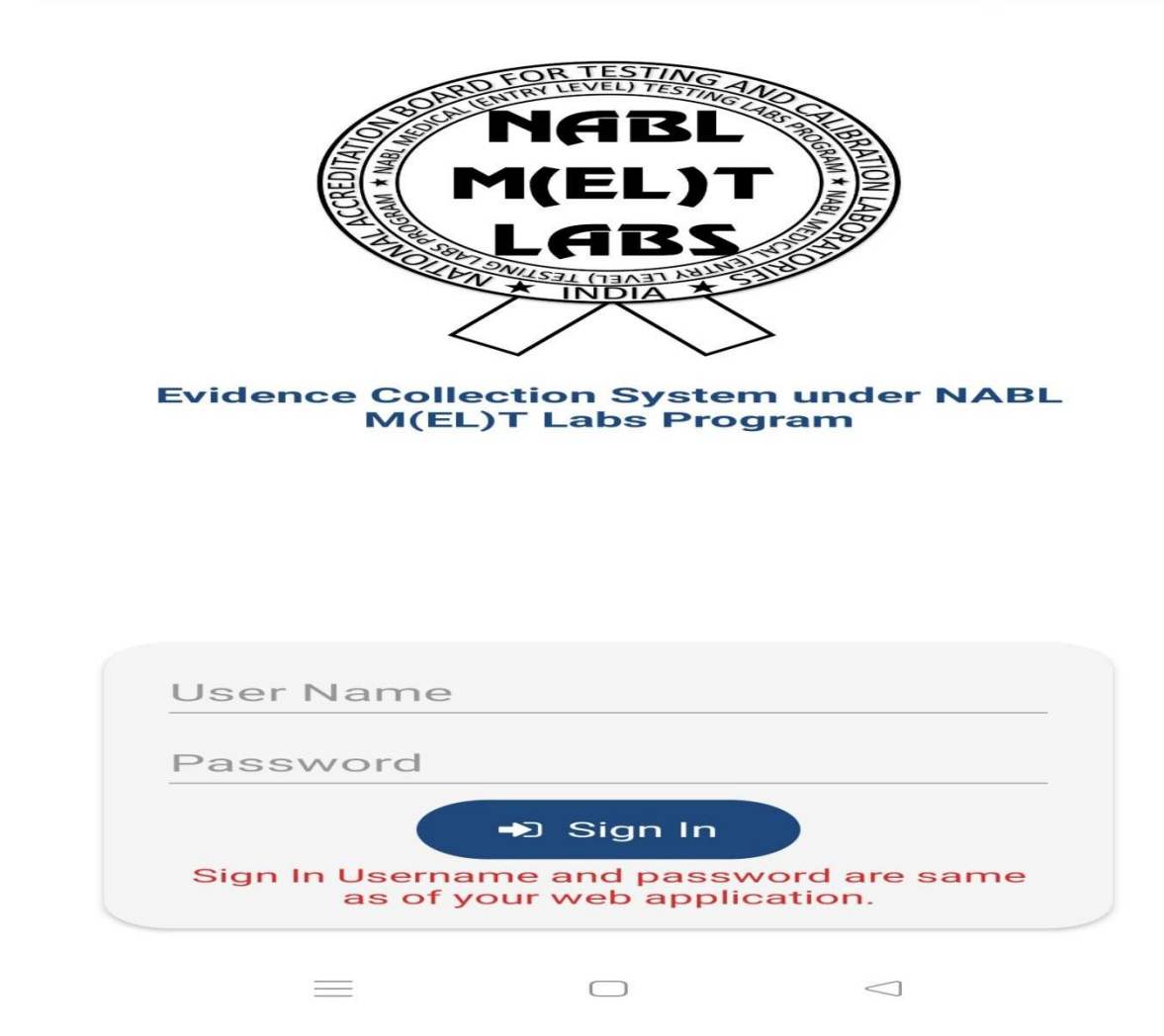

After the sign in process we will directly to the next page . Please fill data in below section.you may proceed in web and submit your application once all sections are marked as green.

| © ❷ № °'                                                      |                                                             |
|---------------------------------------------------------------|-------------------------------------------------------------|
| NABL M(EL)T La                                                | bs 😃                                                        |
| me : NABLBCL002                                               | 054                                                         |
| ction. You may proceed<br>n once all sections are i<br>green. | in web<br>marked                                            |
|                                                               |                                                             |
| ETY (WHEREVER                                                 |                                                             |
| INT                                                           |                                                             |
|                                                               |                                                             |
| ORY REQUIREMENTS AS                                           |                                                             |
| ANCE AND REPORTING                                            |                                                             |
| SIC PROCESSES                                                 |                                                             |
|                                                               |                                                             |
|                                                               |                                                             |
|                                                               |                                                             |
| 0 ~                                                           |                                                             |
|                                                               | ORY REQUIREMENTS AS<br>ANCE AND REPORTING<br>ASIC PROCESSES |

User can click on the checkbox of the SIGNAGE and click on the choice (Yes / No), Capture evidence then click on the photo and then save the photo .

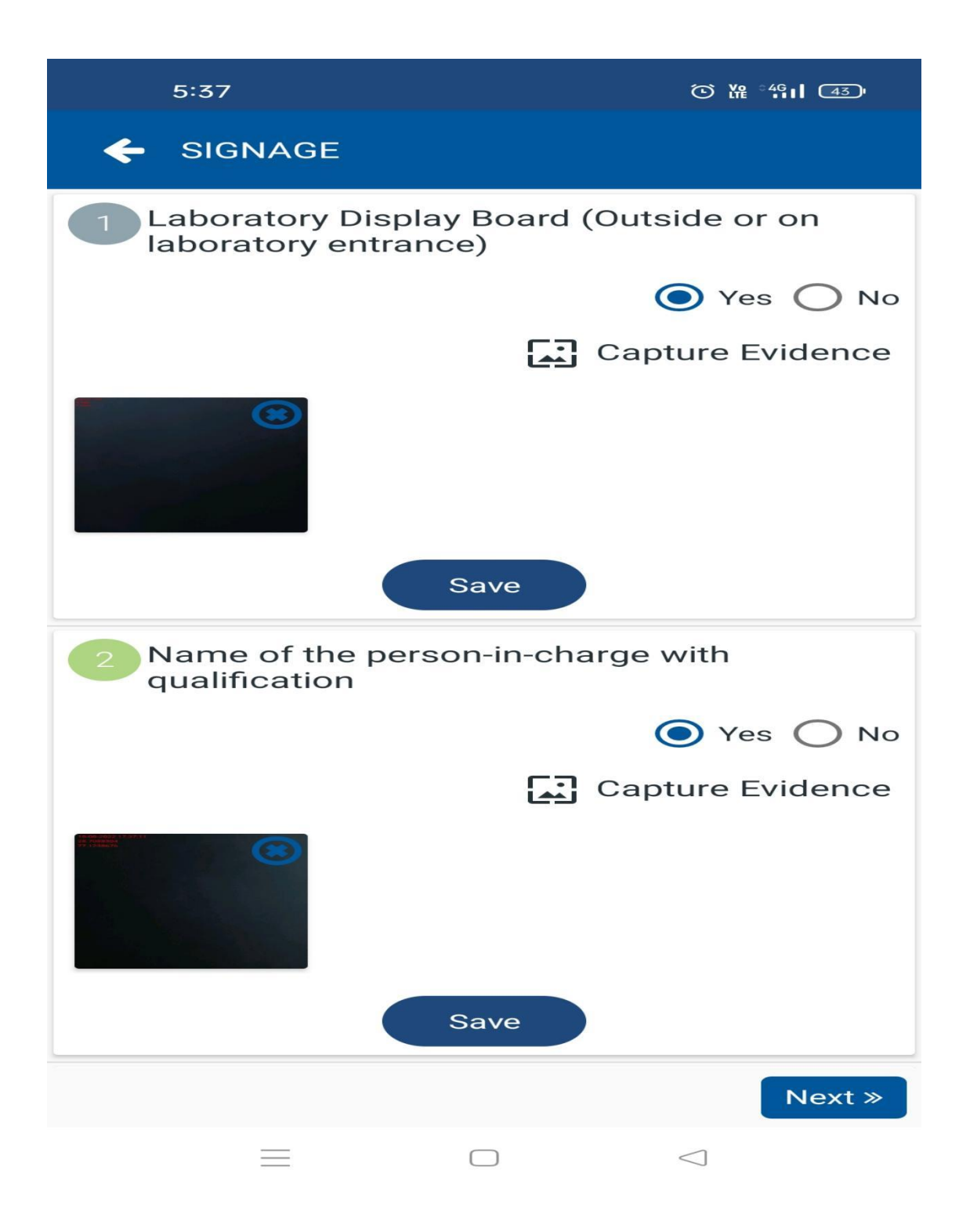

User can click on the checkbox of the HYGIENE AND SAFETY (WHEREVER APPLICABLE) and click on the choice (Yes / No), Capture evidence then click on the photo and then save the photo .

| 5:38                     |                                        |
|--------------------------|----------------------------------------|
|                          | SAFETY (WHEREVER APPLICABL             |
| General Cle<br>Housekeep | eanliness (Dust free and Good<br>ping) |
|                          | 💽 Yes 🔘 No                             |
|                          | Capture Evidence                       |
|                          |                                        |
|                          | Save                                   |
| 2 Universal s            | standard safety precautions            |
|                          | 🔘 Yes 🔵 No                             |
|                          | Capture Evidence                       |
|                          | Save                                   |
|                          |                                        |
| « Back                   | Next »                                 |
| =                        |                                        |

User can click on the checkbox of the SPACE REQUIREMENTS and click on the choice (Yes / No),Capture evidence then click on the photo and then save the photo .

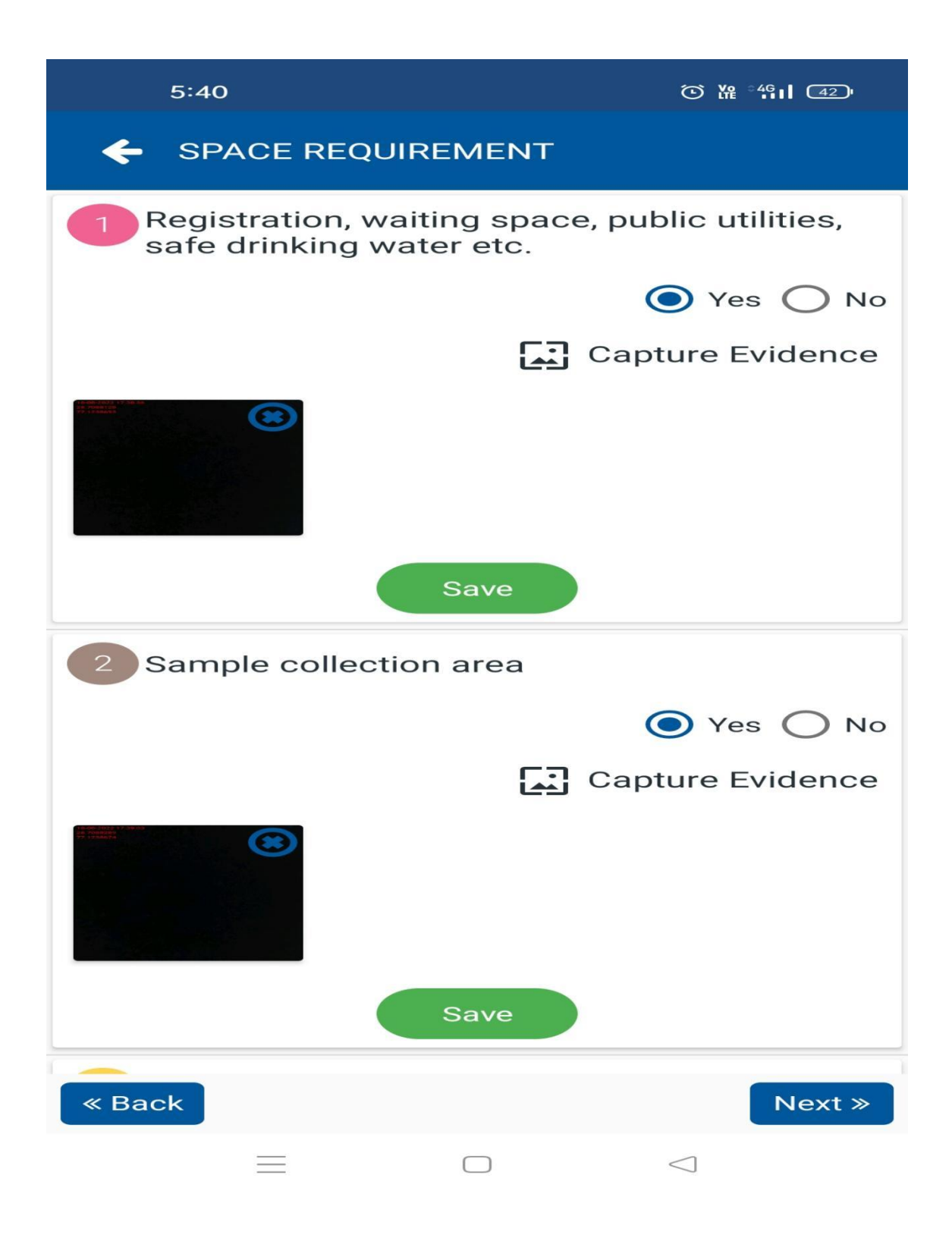

User we can click on the checkbox of the EQUIPMENTS and click on the choice (Yes / No),Capture evidence then click on the photo and then save the photo .

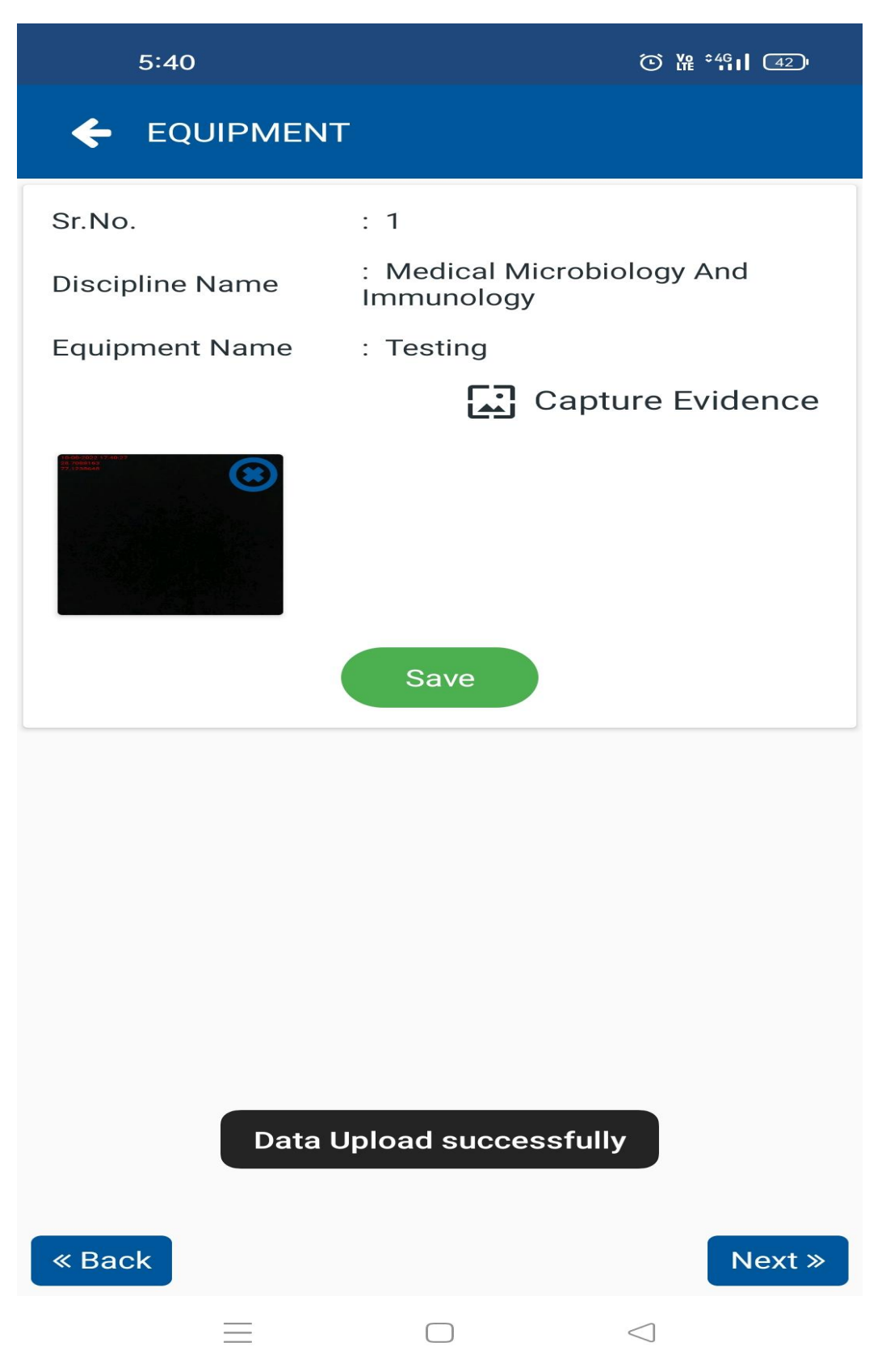

User we can click on the checkbox of the LEGAL OR STATUTORY REQUIREMENTS AS APPLICABLE and click on the choice (Yes / No), Capture evidence then click on the photo and then save the photo .

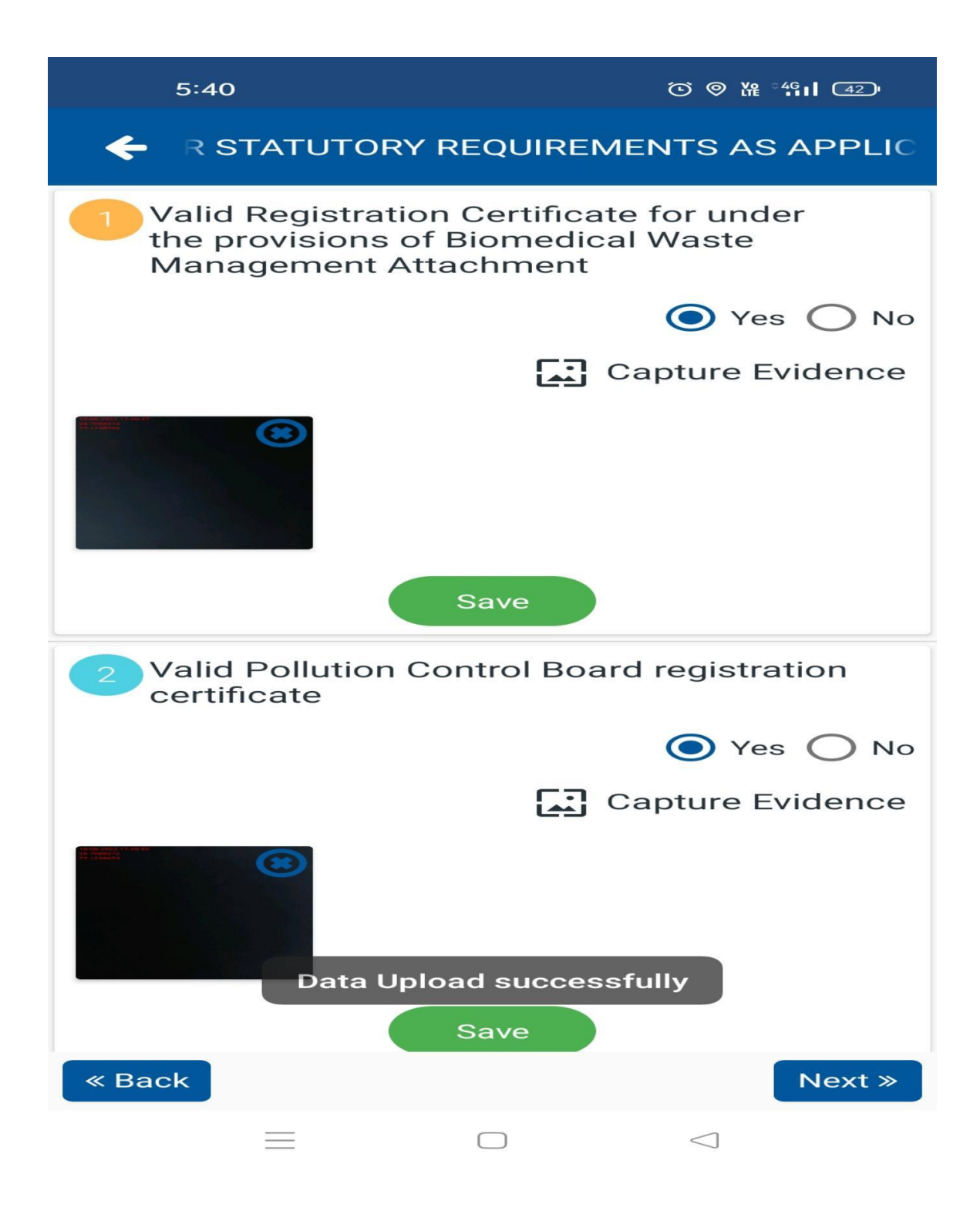

User can click on the checkbox of the RECORD MAINTANCE AND REPORTING and click on the choice (Yes / No), Capture evidence then click on the photo and then save the photo.

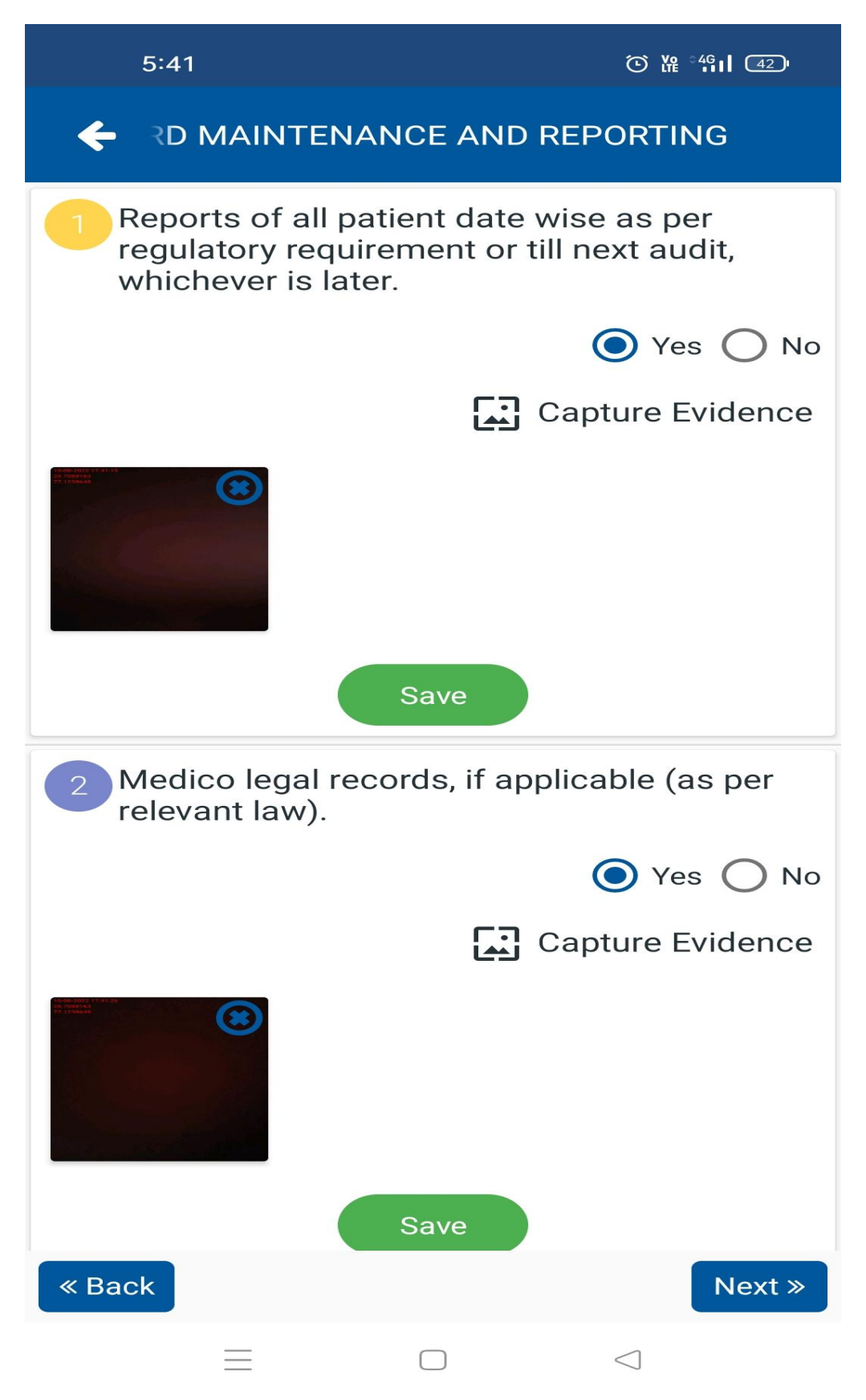

User can click on the checkbox of the STANDARDS ON BASIC PROCESSESS and click on the choice (Yes / No), Capture evidence then click on the photo and then save the photo .

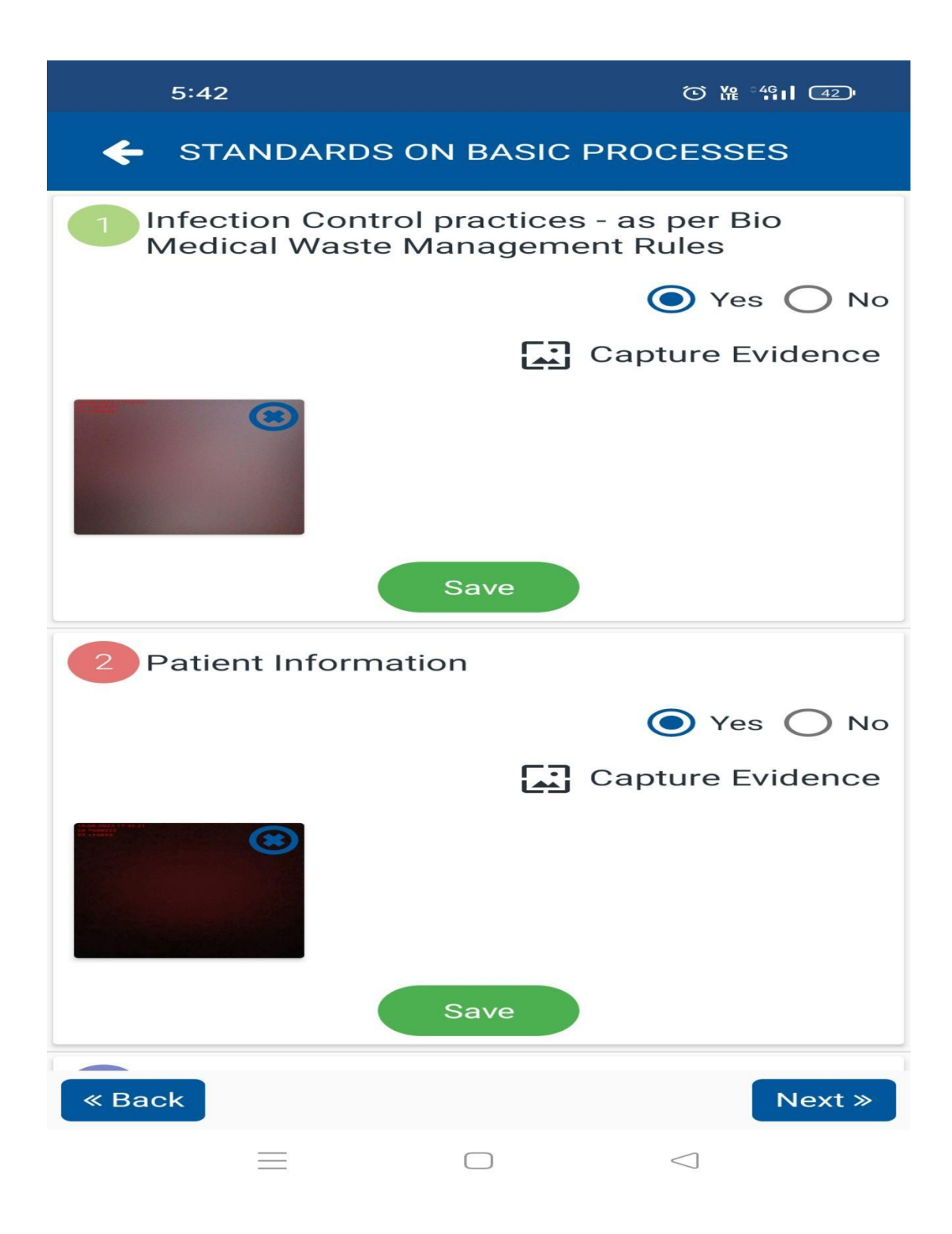

At the last point we can click on the checkbox of the QUALITY CHECKS and click on the choice (Yes / No), Capture evidence then click on the photo and then save the photo.

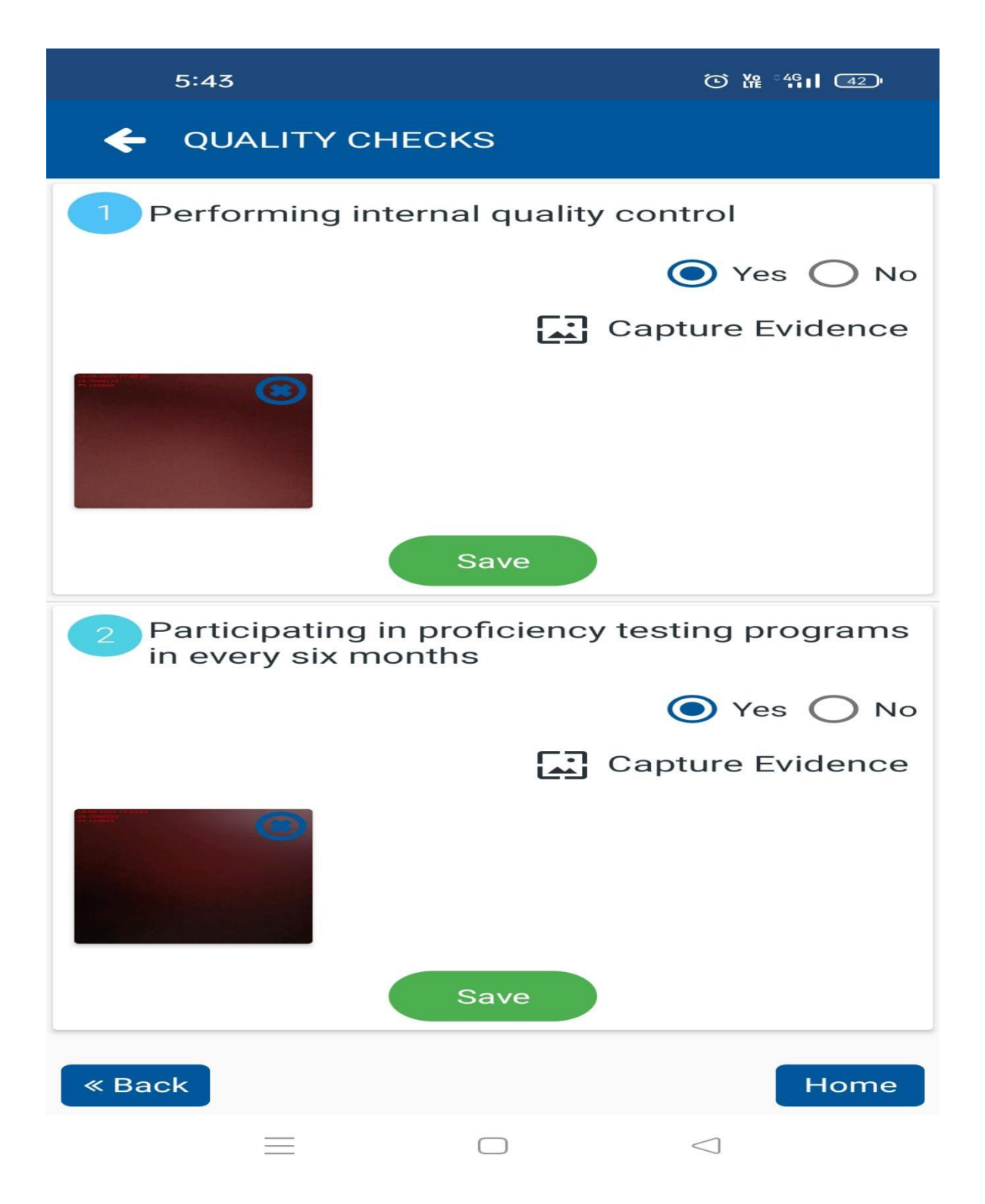

After fill data in below section.you may proceed in web and submit your application once all sections are marked as green.

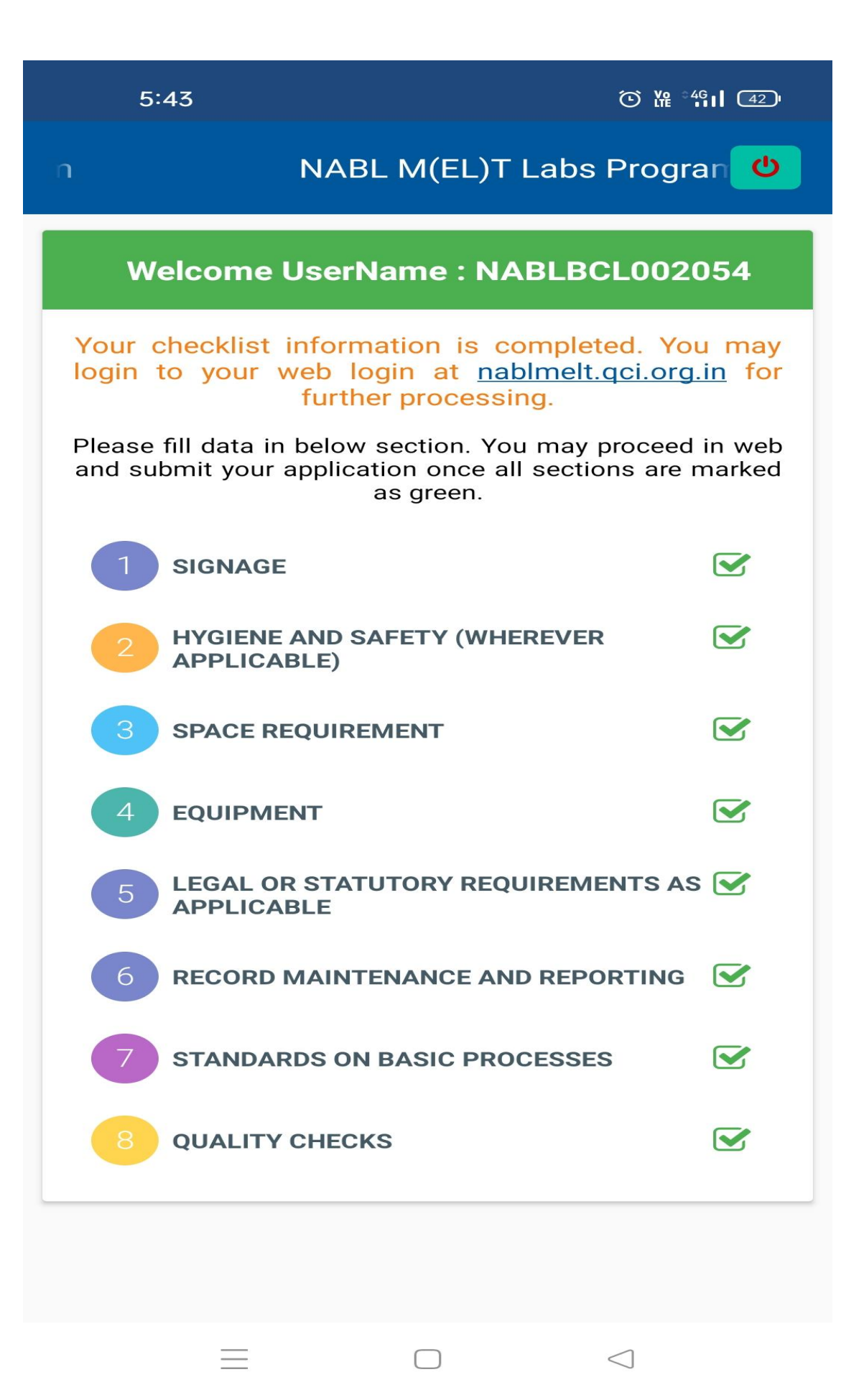

#### Now the App process is complete .

Link : https://nablmelt.gci.org.in/Laboratory/new-scheme/checklist.php

|         | NABL M(EL)T Labs Program Contact Us : nablmelt@nabl.qcin.org                                                                                                    | Inollie - Log Out             |
|---------|----------------------------------------------------------------------------------------------------|-------------------------------|
|         | Chacklist                                                                                                    | ne / checklist                |
| Chack   | Laboratory Dotails   Document upload  Checklist  Final                                                                                                    |                               |
| Check   | Laboratory Details Document Upload Checklist                                                                                                    | Peclaration                   |
|         | Laboratory location                                                                                                    |                               |
| View    | targer map<br>runner Alla Alla Alla                                                                                                    | FUMORE                        |
| 192000  | Armon Alexandra Armon                                                                                                    | APRICA                        |
| AMERICA | the second from the second from the second second s | +                             |
|         | C David K                                                                                                    | s Mep data #2022 Terms of Use |
| SIGN    | Infrastructure                                                                                                    |                               |
| (1)     | Laboratory Display Board (Outside or on laboratory entrance)                                                                                                    | eves CNo                      |
|         |                                                                                                    |                               |
| (2)     | Name of the person-in-charge with gualification                                                                                                    | ⇒Yes ⊂No                      |
|         |                                                                                                    |                               |
| (3)     | Fee structure: To be displayed separately including type of investigation and charges for all routine tests.                                                                                                    | Yes No                        |
|         |                                                                                                    |                               |
| HYG     | IENE AND SAFETY (wherever applicable)                                                                                                    |                               |
| (1)     | General Cleanliness (Dust free and Good Housekeeping)                                                                                                    | Yes                           |
| (2)     | Universal standard safety precautions                                                                                                    | Yes No                        |
| 10000   |                                                                                                    |                               |
| SPAG    |                                                                                                    |                               |
| (1)     | Registration, waiting space, public utilities, safe drinking water etc.                                                                                                    | Yes No                        |
|         |                                                                                                    |                               |
| (5)     | Sample collection area                                                                                                    | =Yes ⊂No                      |
|         |                                                                                                    |                               |
| (3)     | Washing area                                                                                                    | Yes No                        |
|         |                                                                                                    |                               |
| (4)     | Preservation of the specimen and slides                                                                                                    | Yes No                        |
| (5)     | Temperature control for specialized equipment etc.                                                                                                    | Tes No                        |
| ,       |                                                                                                    |                               |
| (6)     | Counselling room for HIV (If HIV test is done)                                                                                                    | Yes No                        |
|         |                                                                                                    |                               |
| (7)     | Dasins                                                                                                    | -Yes No                       |
|         |                                                                                                    |                               |
| LEG     | AL OR STATUTORY REQUIREMENTS AS APPLICABLE                                                                                                    |                               |
| (1)     | Valid Registration Certificate for under the provisions of Biomedical Waste Management Attachment                                                                                                    | eyes No                       |
|         |                                                                                                    |                               |
| (2)     | Valid Pollution Control Board registration certificate                                                                                                    | Yes No                        |
|         |                                                                                                    |                               |
| (1)     | Reports of all patient date wise as per regulatory requirement or till next audit, whichever is later.                                                                                                    | Yes No                        |
|         |                                                                                                    |                               |
| (2)     | Medico legal records, if applicable (as per relevant law).                                                                                                    | ≪Yes ◯No                      |
|         |                                                                                                    |                               |
| (3)     | Duration of preservation of record (as applicable from time to time)                                                                                                    | eves No                       |
|         |                                                                                                    |                               |
| STAI    | NDARDS ON BASIC PROCESSES                                                                                                    |                               |
| co      | Infection Control practices - as per Bio Medical Waste Management Rules                                                                                                    | Yes No                        |
| (2)     | Patient Information                                                                                                    | Yes No                        |
|         |                                                                                                    |                               |
| (3)     | Kit inserts used as SOPs                                                                                                    | e Yes No                      |
|         |                                                                                                    |                               |
| (4)     | Complaints redressal mechanism                                                                                                    | •Yes No                       |
|         |                                                                                                    |                               |
| QUA     | LITY CHECKS                                                                                                    |                               |
| (1)     | Performing Internal quality control                                                                                                    | Yes No                        |
| -       |                                                                                                    |                               |
| (2)     | Participating in pronciency testing programs in every six months                                                                                                    | Yes No                        |
|         |                                                                                                    |                               |
|         |                                                                                                    |                               |
|         | Privacy Policy     Disclaimer     Disclaimer                                                                                                    |                               |

We will click on the submit button and proceed to further.

#### Link : <u>https://nablmelt.qci.org.in/Laboratory/new-scheme/finalsubmit.php</u>

| (Ref) NABL M(EL)T Labs Program                                                                                                    |                                                                                                    | Contact Us : nablmelt(                                                               | @nabl.qcin.org Profile 🔽 Log Out             |
|----------------------------------------------------------------------------------------------------|----------------------------------------------------------------------------------------------------|--------------------------------------------------------------------------------------|----------------------------------------------|
| Finalsubmit                                                                                                    |                                                                                                    |                                                                                      | Home / finalsubmit                           |
| Laboratory Details                                                                                                    | Document upload                                                                                                    | Checklist •                                                                          | Final                                        |
|                                                                                                    | Declaration Sec                                                                                                    | ction                                                                                |                                              |
| Laboratory Details                                                                                                    | Document Upload                                                                                                    | Checklist                                                                            | Declaration                                  |
| <ol> <li>We agree to comply with procedure of this sche</li> <li>We agree to co-operate with the assessment tea<br/>are part of the applied scope.</li> <li>We satisfy all national, regional and local regulat</li> <li>We agree to comply with the terms &amp; condition:</li> <li>All information provided in this application is true</li> </ol> | me, pay charges for assessment irrespective of th<br>im appointed by NABL for examination of all rele<br>tory requirements for operating a laboratory,<br>s mentioned in Procedure for NABL M(EL)T Labs<br>ie.<br>Note : Preview your application and kindly s<br>Preview Application | e result.<br>vant documents by them and their<br>s Program<br>ubmit for NABL review. | visits to those parts of the laboratory that |
|                                                                                                    | Back                                                                                                    |                                                                                      |                                              |
| Privacy Policy Disclaimer Refund an                                                                                                    | d Cancellation                                                                                                    |                                                                                      | Designed by <b>7techies</b>                  |

The Declaration Section , you can preview your application .(Preview application and kindly submit for nabl review). You can only read your application .

🐘 NABL M(EL)T Labs Program

Contact Us : nablmelt@nabl.qcin.org

Log Out

Previewreport

NABL M(EL)T

LABS

Home / previewreport

## National Accreditation Board for Testing and Calibration Laboratories (A Constituent Board of Quality Council of India)

## NABL M(EL)T Labs Program

| Laboratory Details                                                                                                    |                                                                                                    |
|----------------------------------------------------------------------------------------------------|----------------------------------------------------------------------------------------------------|
| Details                                                                                                    | Details Data Feeded by Lab                                                                                                    |
| Name of the Laboratory                                                                                                    | Muskan Gupta                                                                                                    |
| Country                                                                                                    | India                                                                                                    |
| State/Province                                                                                                    | Delhi                                                                                                    |
| District                                                                                                    | NEW DELHI                                                                                                    |
| <ol> <li>We agree to comply with procedure of this scheme, pay charges for assessment irresp</li> <li>We agree to co-operate with the assessment team appointed by NABL for examination<br/>part of the applied scope.</li> <li>We satisfy all national, regional and local regulatory requirements for operating a labo</li> <li>We agree to comply with the terms &amp; conditions mentioned in Procedure for NABL M</li> <li>All information provided in this application is true.</li> </ol> | ective of the result.<br>n of all relevant documents by them and their visits to those parts of the laboratory that are<br>ratory.<br>(EL)T Labs Program |
| 🗌 I Lab Manager accept                                                                                                    | the above term & conditions.                                                                                                    |
| Note : On Submit, Application will be<br>Submit th                                                                                                    | automatically send to NABL for Review.<br>is application<br>Back                                                                                         |
| <ul><li>Privacy Policy</li><li>Disclaimer</li><li>Refund and Cancellation</li></ul>                                                                                                    | Designed by 7techies                                                                                                    |

This is the declaration of the form click on the check box (I Lab Manager accept the above term & conditions) and submit this application.

Link : https://nablmelt.qci.org.in/Laboratory/new-scheme/dashboard.php

| Dashboard            | All Application | on            |                  |                            |                                     |             |                                 |
|----------------------|-----------------|---------------|------------------|----------------------------|-------------------------------------|-------------|---------------------------------|
| Application          |                 |               |                  |                            |                                     |             |                                 |
| > Pending request    | Laboratory      | User Name     | Lab Id           | Submit                     | Status                              | Application | Next Action                     |
| Attachments          | Name            |               |                  | Date                       |                                     | Preview     |                                 |
| Payment History      | Muskan Gupta    | NABLBCL002054 | M(EL)T-<br>00448 | 2022-08-<br>19<br>11:37:12 | Application<br>submitted to<br>NABL | Preview     | Please wait your application is |
| Advisory Attachments |                 |               |                  |                            |                                     |             | under NABL<br>review            |
|                      |                 |               |                  |                            |                                     |             |                                 |
| Privacy Policy       |                 |               |                  |                            | Designed by                         | 7techies    |                                 |

After submit this application you can see the Laboratory Name , Username , Lab id , Submit Data , Status , Application Preview and the stage of your application(Please wait your application is under NABL review.